Either starting your internet browser or by clicking on a button or link, connects you to a Virus scam. In this case the user tries to go to the Activities Unlimited webpage. Many variations exist but here is one example:

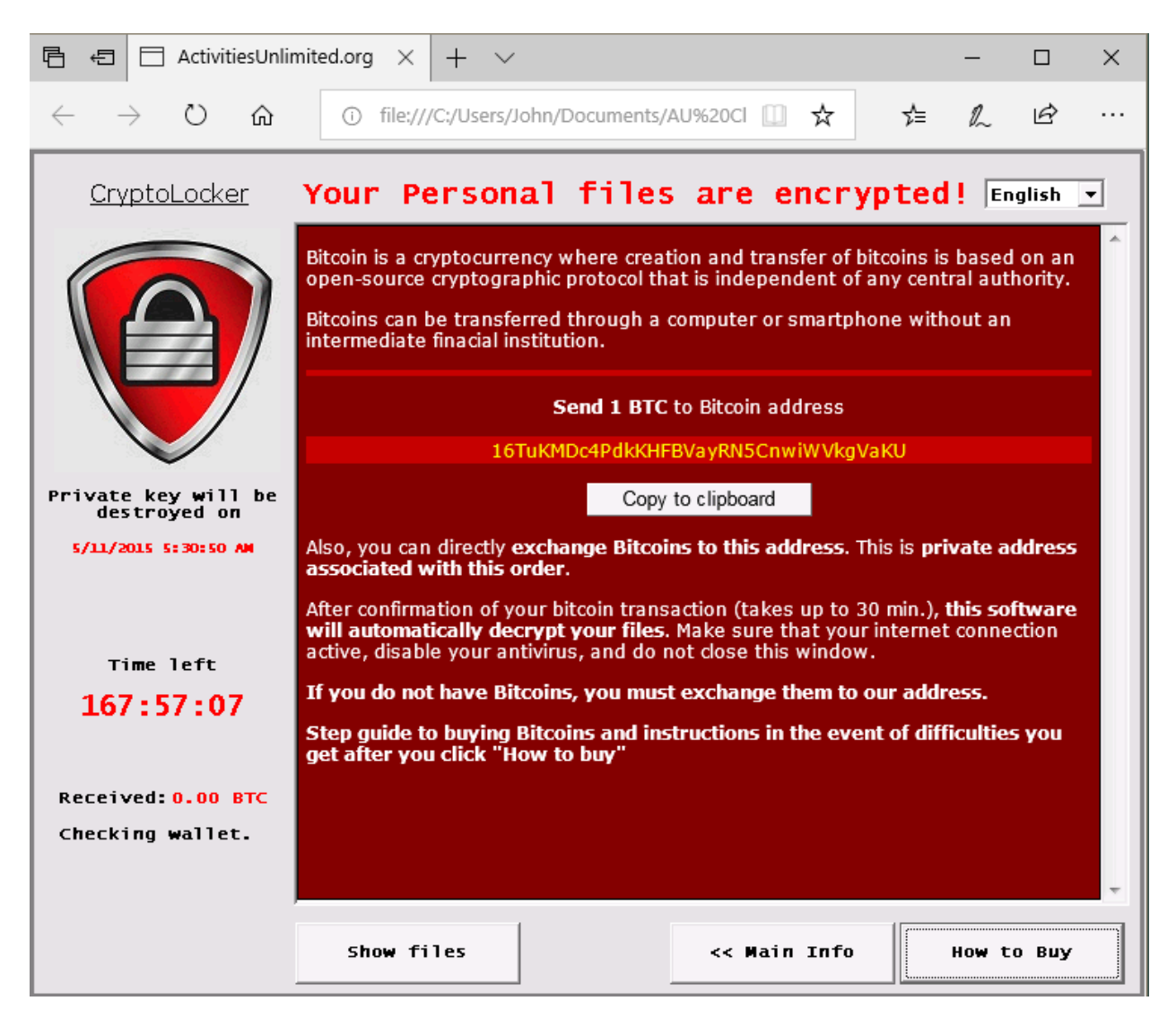

The common thread of all these fake virus scams is that the browser is automatically redirected to open this page if the browser is closed and then started again. The user is blocked from being able to access other apps or windows features. Therefore, it appears as if the PC has been hijacked. But other than taking control of the PC nothing on the PC has been done.

One method to determine if this is a fake is to invoke the task manager. While most control of the PC is been blocked using the 3 keys Ctrl ALT Delete can launch the task manager. Once accessed it can be used to stop the browser. Then do not retry the browser but rather go to the installed virus protection app on the PC. Breaking a circular browser restart loop is one of the things a good virus protection app should do.

Another method upon breaking the browser redirection loop would be to re-install the browser.

When the Ctrl Alt Delete keys are used it should invoke this screen:

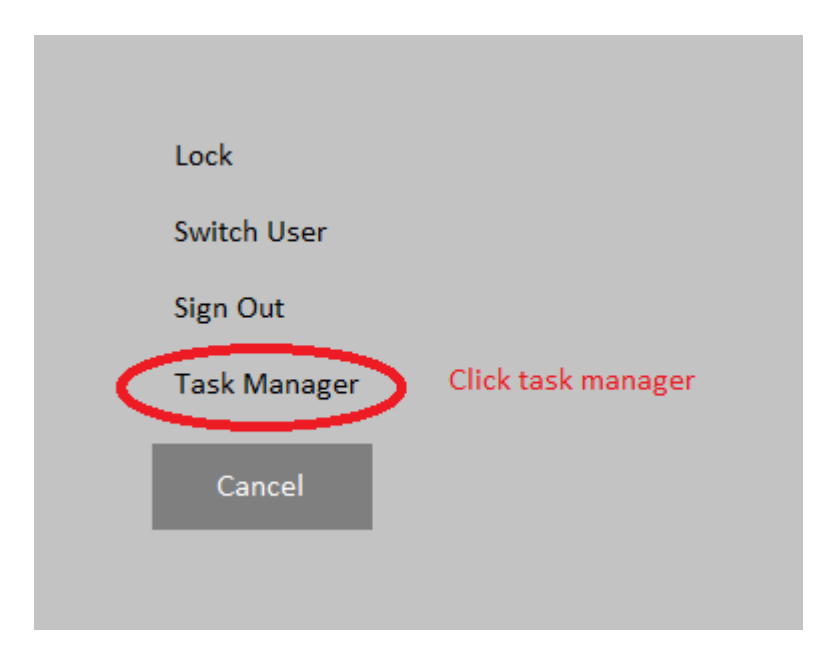

Then the task manager looks as follows:

| <u>CryptoLocker</u>                            | Your Personal fil                                                                                                  | es are encrynted!                            | English +                  |         |         |        |         |   |
|------------------------------------------------|----------------------------------------------------------------------------------------------------|----------------------------------------------|----------------------------|---------|---------|--------|---------|---|
|                                                | r Task Manager                                                                                                    |                                              |                            |         |         | -      |         | × |
|                                                | Bitcoin is a cryptocurrency where co<br>open-source cryptographic protoco                                          | File Options View                            |                            |         |         |        |         |   |
|                                                | Bitcoins can be transferred throug                                                                                 | Processes Performance App history            | Startup Users Details Serv | ices    |         |        |         |   |
|                                                | intermediate finacial institution.                                                                                 | ^                                            |                            | 3%      | 46%     | 3%     | 0%      |   |
|                                                | Send 1                                                                                                    | Name                                         | Status                     | CPU     | Memory  | Disk   | Network |   |
|                                                | 16TuKMDc4Pdk                                                                                                    | Apps (8)                                     |                            |         |         |        |         |   |
| v                                              |                                                                                                    | > Adobe Acrobat Reader DC (32 bit)           |                            | 0%      | 8.3 MB  | 0 MB/s | 0 Mbps  |   |
| destroyed on                                   |                                                                                                    | (E) Microsoft Edge (7) find br               | owser and click            | 0%      | 46.3 MB | 0 MB/s | 0 Mbps  |   |
| 5/11/2015 5:30:50 AM<br>Time left<br>167:57:07 | Also, you can directly exchange Bi<br>associated with this order.                                                  | > 📑 Microsoft Word (32 bit)                  |                            | 0%      | 66.6 MB | 0 MB/s | 0 Mbps  |   |
|                                                | After confirmation of your bitcoin tr<br>will automatically decrypt your fi<br>active, disable your antivirus, and | > 🦳 Notepad                                  |                            | 0%      | 1.8 MB  | 0 MB/s | 0 Mbps  |   |
|                                                |                                                                                                    | > 🧃 Paint                                    | 0%                         | 36.2 MB | 0 MB/s  | 0 Mbps |         |   |
|                                                | If you do not have Bitcoins, you r                                                                                 | have Bitcoins, you n 🔺 🧃 Paint               |                            | 0%      | 44.1 MB | 0 MB/s | 0 Mbps  |   |
|                                                | Step guide to buying Bitcoins and                                                                                  | > 🙀 Task Manager 0.6% 20.8 MB 0 MB/s         |                            |         | 0 Mbps  |        |         |   |
|                                                | get after you click "How to buy"                                                                                   | > 🀂 Windows Explorer                         | Then click the End Task    | 0.1%    | 47.0 MB | 0 MB/s | 0 Mbps  |   |
| Received: 0.00 BTC                             |                                                                                                    | Packground processes (105)                   | button to disrupt the      |         |         |        |         |   |
| Checking wallet.                               |                                                                                                    | Background processes (105)                   | browser and close it       |         |         |        |         |   |
|                                                | ,                                                                                                    | (1) AcroTray (32 bit)                        |                            | 0%      | 0.6 MB  | 0 MB/s | 0 Mbps  |   |
|                                                |                                                                                                    | Adobe Acrobat Update Service (32 bit)        |                            | 0%      | 0.4 MB  | 0 MB/s | 0 Mbps  |   |
|                                                | Show files                                                                                                    | Adobe Collaboration Synchronize              | er 18.1                    | 0%      | 1.7 MB  | 0 MB/s | 0 Mbps  |   |
| tips.txt                                       |                                                                                                    | > 📧 Adobe Genuine Software Integrity Servi   |                            | 0%      | NO.MB   | 0 MB/s | 0 Mbps  |   |
|                                                |                                                                                                    | > 📧 Adobe Genuine Software Service (32 bit)  |                            | 0%      | 0.5 MB  | 0 MB/s | 0 Mbps  |   |
|                                                |                                                                                                    | Adobe Photoshan Elements 11.0 (com 0% 0.4 MR |                            |         | n 4R/c  |        | ~       |   |
|                                                |                                                                                                    | Fewer details                                |                            |         |         | ) (    | End tas | k |

The virus is a fake because it has not taken over the PC but rather it has launched an app (or webpage) that only appears to be in control. IE it is only one of the many tasks the PC has running at the moment. The task manager is there to override control of a task and shut it down (end task).

This is similar to an app which has a bug that causes the app to enter an infinite loop. This typically appears as if the PC (or app) is frozen. The same method can be used in this case.

The Task Manager is your friend !